## F-LinkNEO インストールマニュアル

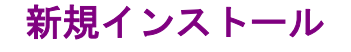

- ダウンロード フジカラー北陸のホームページで、 画像データ転送システムダウンロード をクリック。
- ② デジタルフォト ネット発注システム FLink NEO ダウンロード>>> をクリック。
- 3 セキュリティの警告が出るので【実行】を クリック。
- ④ セキュリティの警告-発行元の確認画面が 表示された場合【実行する】をクリック。

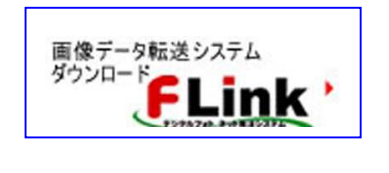

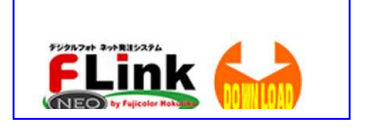

|   | 名前                             | FlinkNeo_Client.exe                                                                         |
|---|--------------------------------|---------------------------------------------------------------------------------------------|
|   | 種類                             | アプリケーション、2.57 MB                                                                            |
|   | 発信元:                           | www.flinkneo.sakura.ne.jp                                                                   |
|   |                                | 実行(日) (保存(5) キャンセル                                                                          |
| D | インターネットの<br>題を起こす可行<br>実行したり保る | )ファイルは役に立ちますが、このファイルの種類はコンピューターに問<br>診性があります。発信元が信頼できない場合は、このソフトウェアを<br>写したりしないでくだろい。合陸性の説明 |

| 修行元を確       | 忍できませんでした。このソフ                        | トウェアを実行しますか?     |
|-------------|---------------------------------------|------------------|
| 名前:<br>発行元: | Flink.Neo_Client.exe<br><b>不明な発行者</b> |                  |
|             |                                       | 実行する(R) 実行しない(D) |

- ※ ここで【プログラム開始エラー】が表示された場合はプログラムのダウンローダーに問題 があるか、プログラムの実行に必要なファイルがインストールされていない可能性がありま す。弊社担当までご連絡ください。
- ⑤ FLINK-NEO受付総合アプリ ケーション v×× インストール 画面が表示されますので【次へ】 をクリック。

その後も次へ(またはOK)で 続けてください。

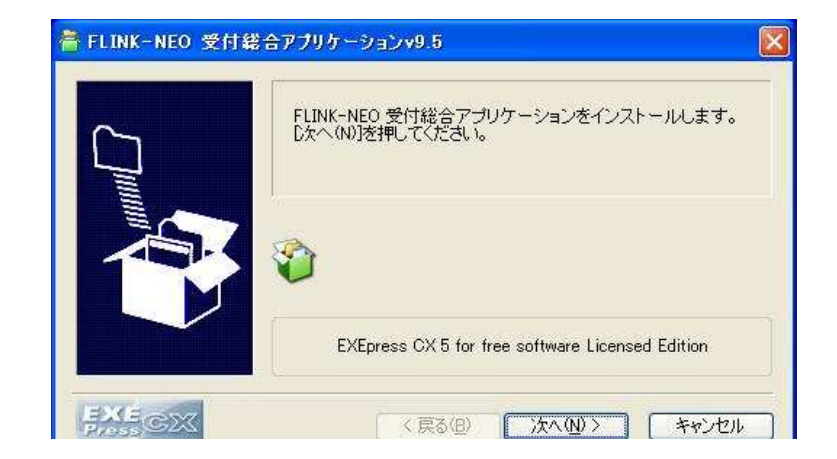

⑥ 問題なくインストールが完了した場合、右のような画面が表示されます。

| F-Link - Neo |  |
|--------------|--|
| 管理画面         |  |
| キャンセル        |  |

## 管理画面の設定

メインメニューの【管理画面】をクリックすると、 各種設定メニューが表示されます。

| FLir           | NEC                   |
|----------------|-----------------------|
| ジタルフォト ネット発注シス | 74 by Fujicolor Hokur |
| 注文             | 履歴確認                  |
| データ参照          | 価格登録                  |
| 各種設定           | <br>サーバー接続設定          |
|                |                       |
|                | 7                     |

サーバー接続設定
最初にサーバー接続設定を行います。
【サーバー接続設定】ボタンをクリックすると
右の画面が表示されます。
事前にご連絡いただいている【ID】と【パスワード】
を設定します。
左に【ID】右に【パスワード】を入力し、【↓反映↓】
ボタンをクリックすると、
接続ID・接続パスワード に反映されます。

下の欄にID・パスワードの表示が無い場合、 データ転送ができません。

| 0                     | 9999                    | A12345678 |
|-----------------------|-------------------------|-----------|
| 0                     |                         |           |
| 0                     |                         |           |
| 0                     |                         |           |
| 0                     |                         |           |
| <sub>登続1</sub><br>妾続/ | 0 9999<br>9999<br>1-759 | A12345678 |

## ② 価格登録

F-LinkNEO で利用できるサイズを 表示します。 パスワードは必要ありません。 OKをクリックします。

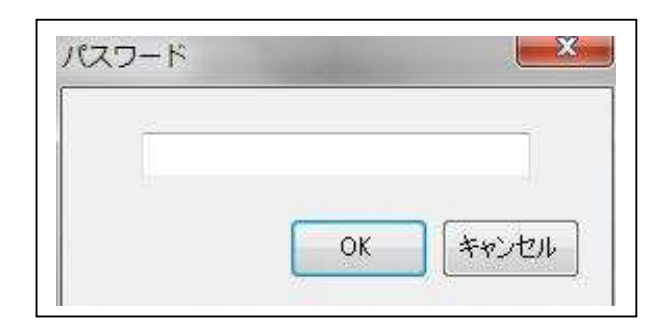

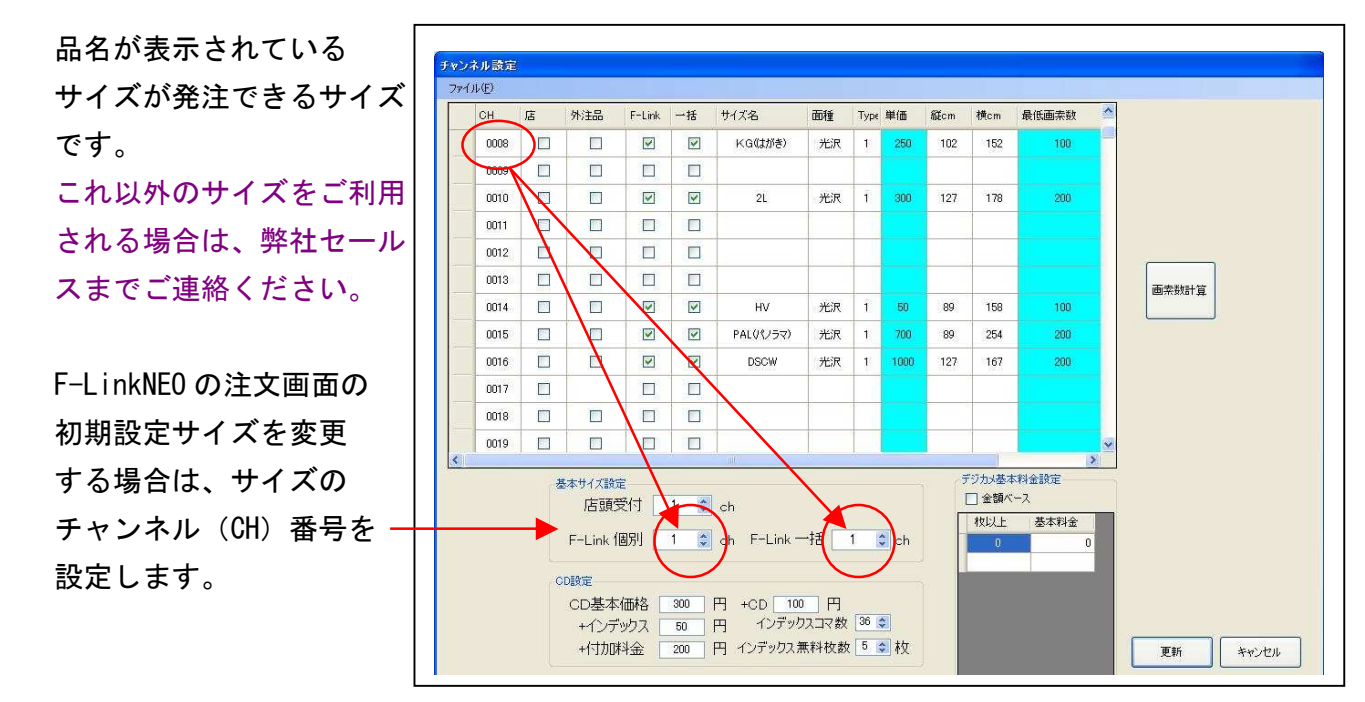

変更した場合は「更新」、変更しない場合は「キャンセル」で終了してください。

## ③ 注文履歴確認

発注した履歴の確認が 出来ます。

送信されていないデータは 「未確定」になっています。 送信済みデータには 注文番号が入ります。 お問い合わせなどには この番号が必要になること があります。

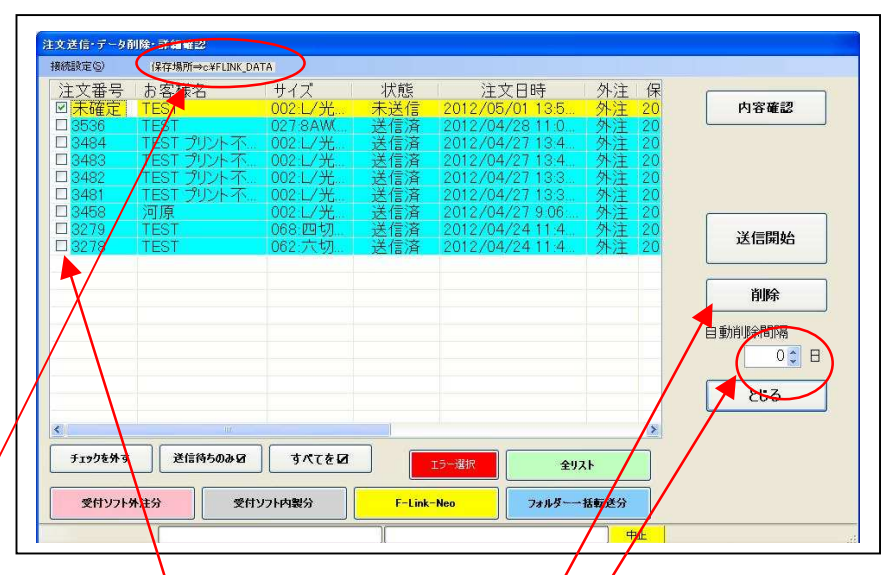

注文したデータは(C:¥FLINK\_NEO)というフォルダに保存されています。 削除する場合は、該当データのチェックボックスにチェックを入れ、削除ボタンを押してくだ さい。また、定期的に自動削除する場合はここに日数を入力してください。